# ISTRUZIONI PER LA PRESENTAZIONE DELLA DOMANDA PER CONCORRERE ALL'ASSEGNAZIONE DEL PREMIO DI LAUREA/STUDIO "UNIMORE"

Per accedere alla domanda occorre collegarsi al sito <u>www.esse3.it</u> ed utilizzare le proprie credenziali di Ateneo.

Una volta effettuato l'accesso nel Menù a tendina che compare in alto a destra, selezionare la voce "Area Studente" e poi la voce "Ammissione"

#### Nella schermata che si apre cliccare sulla voce Iscrizione concorsi

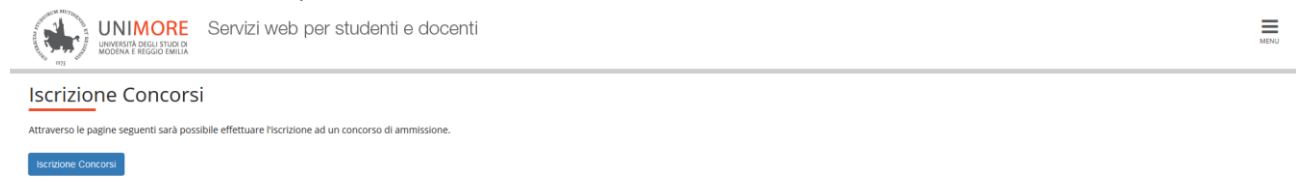

Selezionare Summer/Winter School, Premi di Studio/Laurea, Meeting, Workshop e altri bandi e poi premere il pulsante Avanti

| A 1 2 3 4 B >>                              |                                                                                                    |                     |
|---------------------------------------------|----------------------------------------------------------------------------------------------------|---------------------|
| Scelta tipologia titolo                     |                                                                                                    | 🐺 Legenda           |
| Selezionare la tipologia di titolo al quale | si intende accedere.                                                                                 | * Dato obbligatorio |
| Post Riforma*                               | ) Summer/Winter School, Premi di Studio/Laurea, Corso Aggiorn Prof., Meeting, Workshop e altri bandi |                     |
|                                             | O Laurea Magistrale                                                                                  |                     |
|                                             | O Laurea di Primo Livello                                                                            |                     |
|                                             | O Master                                                                                             |                     |
|                                             | O Master di Secondo Livello                                                                          |                     |
|                                             | O Corso di perfezionamento                                                                           |                     |
|                                             | O Dottorato di ricerca                                                                               |                     |

Selezionare nuovamente Summer/Winter School, Premi di Studio/Laurea, Meeting, Workshop e altri bandi, poi cliccare Avanti

|                                                                                                    | MENU                             |
|----------------------------------------------------------------------------------------------------|----------------------------------|
| Image: Contract and the second second sec | ∓ Legenda<br>★ Dato obbligatorio |
| - Sceta bpologia corso - Post Riforma* O Summer/Winter School, Premi di Studio/Laurea, Meeting, Workshop e altri bandi                                                                                                    |                                  |
| Indietro Avanti                                                                                                    |                                  |

Selezionare il bando per cui si intende concorrere (premio di studio/premio di laurea), poi premere il pulsante Avanti.

| UNIMORE<br>UNDERSTA REGUSTERNED<br>Servizi web per studenti e docent                                                        | i menu                                                                                                    |
|----------------------------------------------------------------------------------------------------|----------------------------------------------------------------------------------------------------|
| A << 2 3 4 B 1 >>                                                                                                    |                                                                                                    |
| Lista concorsi<br>Selezionare il concorso al quale si intende iscriversi.                                                   | ∓ Legenda<br>★ Dato obbligatorio                                                                              |
| Scelta del concorso Concorso* Premi di laurea A.A. 2020/21 dal 01/08/2022 09:00 al 04/11/2022 1                             | 13:00                                                                                                    |
| Dettaglio PDL - Premi di laurea                                                                                             |                                                                                                    |
| Concorso*                                                                                                    | 13:00                                                                                                    |
| PDS - Premi di studio                                                                                                    |                                                                                                    |
| n seguito verificare di aver selezionato il bando c<br>UNIMORE<br>UNIMORE<br>Servizi web per studenti e docent              | orretto e cliccare su <b>conferma e prosegui</b>                                                              |
| A << 3 4 B 1 C >>                                                                                                    |                                                                                                    |
| Conferma scelta concorso<br>Verificare le informazioni relative alle scelte effettuate nelle pagine precedenti.<br>Concorso |                                                                                                    |
| Tipologia di corso<br>Descrizione                                                                                           | Summer/Winter School, Premi di Studio/Laurea, Meeting, Workshop e altri bandi<br>Premi di studio A.A. 2020/21 |

Verificare la correttezza dei dati anagrafici immessi ed in seguito cliccare avanti

Indietro Conferma e prosegui

| A ~ B C I Z 22 | C 1 2 | с | 1 | в | <br><< | A |
|----------------|-------|---|---|---|--------|---|

Dati Anagrafici

| In | questa pagina vengono visualizzate le informazioni anagrafiche, residenza e domicilio. Cliccando sulla voce Mo |
|----|----------------------------------------------------------------------------------------------------|
| Г  | Dati Personali                                                                                                 |
|    | Nome                                                                                                    |
|    | Cognome                                                                                                    |
|    | Sesso                                                                                                    |
|    | Data di nascita                                                                                                |
|    | Cittadinanza                                                                                                   |
|    | 2º Cittadinanza                                                                                                |
|    | Nazione di nascita                                                                                             |
|    | Provincia di nascita                                                                                           |
|    | Comune/Città di nascita                                                                                        |
|    | Codice Fiscale                                                                                                 |
|    | D 1                                                                                                    |
| Г  | Residenza                                                                                                    |
|    | Nazione                                                                                                    |
|    | Provincia                                                                                                    |
|    | Comune/Città                                                                                                   |
|    | CAP                                                                                                    |
|    | Frazione                                                                                                    |
|    | Indirizzo                                                                                                    |
|    | N° Civico                                                                                                    |
|    | Telefono                                                                                                    |
|    | Domicilio coincide con residenza                                                                               |
|    | Modifica Dati di Posidanza Utilizza il link nor modificare i Dati di Posidanza                                 |
| 1  | Modifica Dati di Residenza                                                                                     |
| Г  | Recapiti                                                                                                    |
|    | Recapito Documenti                                                                                             |
|    | Recapito Tasse                                                                                                 |
|    | Email                                                                                                    |
|    | Fax                                                                                                    |
|    | Cellulare                                                                                                    |
|    | Operatore Telefonico                                                                                           |

# Selezionare le voci corrette e cliccare su prosegui

| UNIMORE Servizi web per studenti e docenti                                                                                                    |                                       |                              |                             |          |           | MENU |
|----------------------------------------------------------------------------------------------------|---------------------------------------|------------------------------|-----------------------------|----------|-----------|------|
| A - 4 5 6 7 8                                                                                                    | e/o diagnosi clinica                  | e richiesta di ausilio       | o e/o misura comp           | ensativa | 🖡 Legenda |      |
| Area riservata a coloro che hanno necessità di avualersi di un audito eto misura compensativa per poter svogere l'aventuale poroa (se prevista dal concorso).<br>Selezionando 'Si' surà necessario allegare, nelle successive maschere, uno o più documenti a seconda delle proprie caratteristiche: |                                       |                              |                             |          |           |      |
| Diagnosi di DSA     Verbale di invalidità civile     Certificazione legge 104     Modulo di richiesta misure compensative reperibile alla pagine <u>http://www.asdunimore.it/site/home/artico/</u>                                                                                                   | <u>1760030992.html</u> . Il modulo de | ve essere compilato e allega | to nelle successive scherma | ste      |           |      |
| E' necessario contattare il Servizio Accoglienza Studenti Disabili e con DSA per la consegna della documentazione a                                                                                                    | legata in originale.                  |                              |                             |          |           |      |
| Ausilio allo svolgimento delle prove                                                                                                    |                                       |                              |                             |          |           |      |
| Richiedo Pausilio per lo svolgimento della prova (L. 104/92 e succ. modifiche/L. 170/2010) ed autorizzo il tratamento dei miei dati particolari ai sensi dell'art. 9 del Regolamento UE n. 679/2016                                                                                                  |                                       |                              |                             |          |           |      |
| ⊖ Si ⊛ No                                                                                                    |                                       |                              |                             |          |           |      |
| Prove previste                                                                                                    |                                       |                              |                             |          |           |      |
| Descrizione                                                                                                    | Тіро                                  | Data                         | Ora                         | Sede     |           |      |
| Non è prevista alcuna prova                                                                                                    |                                       |                              |                             |          |           |      |
| Indietro Avanti                                                                                                    |                                       |                              |                             |          |           |      |

# Se non si devono dichiarare invalidità cliccare sul pulsante "Avanti"

| A << _ D 1 C 1 2 _ >>                                                                                                    |              |
|----------------------------------------------------------------------------------------------------|--------------|
| Conferma o nuove dichiarazioni di invalidità/DSA                                                                                                    | Elegenda     |
| In questa pagina è possibile visualizzare i dettagli delle certificazioni di invalidità e/o delle diagnosi cliniche del Disturbo Specifico di apprendimento (DSA) già inserite e aggiungerne di nuove.<br>Per eliminare dichiarazioni già inserite, contattare il <u>Servizio Accoglienza Studenti Disabili e con DSA</u> . | 🗊 Elimina    |
| SI ricorda che sono valide solo le diagnosi rilasciate dalle strutture del SSN o dagli enti o professionisti accreditati dalle Regioni.                                                                                                    | e Confermata |
| Se non si devono dichiarare ulteriori invalidità, cliccare il pulsante "Avanti".                                                                                                    | e Presentata |
| 🜔 Nessuna dichiarazione di invalidità inserita                                                                                                    |              |
| Inserisci allegato elo nuova dichiarazione di invalidità/DSA                                                                                                    |              |
| Indietro Avanti                                                                                                    |              |

## Cliccare su conferma e prosegui

| UNIMORE<br>UNVERTA REGUL TUDI M<br>UNDERA E REGO EMILA<br>Servizi web per studenti e doce | nti                                                                           | MENU |
|-------------------------------------------------------------------------------------------|-------------------------------------------------------------------------------|------|
| A << 7 8 D 1 C >>                                                                         |                                                                               |      |
| Conferma iscrizione concorso                                                              |                                                                               |      |
| Verificare le informazioni relative alle scelte effettuate nelle pagine precedenti.       |                                                                               |      |
| Concorso                                                                                  |                                                                               |      |
| Tipologia di corso                                                                        | Summer/Winter School, Premi di Studio/Laurea, Meeting, Workshop e altri bandi |      |
| Descrizione                                                                               | Premi di studio A.A. 2020/21                                                  |      |
| Valido per                                                                                |                                                                               |      |
| Dettaglio                                                                                 | PDS - Premi di studio                                                         |      |
| Categoria amministrativa ed ausili di invalidità/DSA                                      |                                                                               |      |
| Richiesta ausilio handicap                                                                | No                                                                            |      |
| Indietro Conferma e prosegui                                                              |                                                                               |      |

## Cliccare su avanti

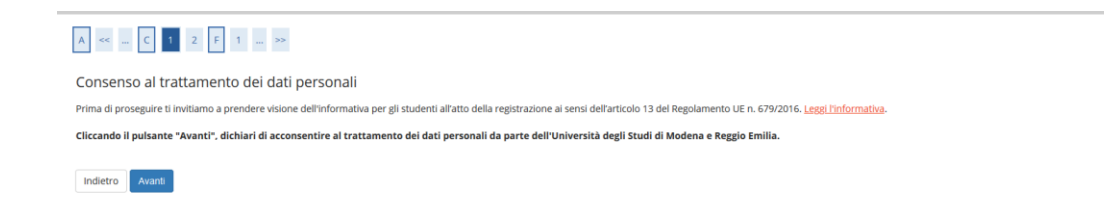

Selezionare "SI" per il consenso dei dati personali e poi Avanti

| A << _ G 1 H 1 2                                                                                                    |   |
|----------------------------------------------------------------------------------------------------|---|
| Modifica Privacy Policy: Riepilogo                                                                                                    |   |
| In questa pagina viene visualizzato il modulo per l'inserimento o la modifica dell'autorizzazione al trattamento dei dati personali.                             |   |
| Consenso al trattamento del miei dati personali per una corretta formazione e pubblicazione delle graduatorie                                                    |   |
| Consenso al trattamento dei miei dati personali per una corretta formazione e pubblicazione delle graduatorie                                                    |   |
| ● Sì ○ No                                                                                                    |   |
| E' possibile consultare la documentazione sul trattamento dei dati personali per una corretta formazione e pubblicazione delle<br>graduatorie. Leggi Imformativa |   |
|                                                                                                    | 1 |
| Indietro Avanti                                                                                                    |   |

Selezionare la voce "SI" se si intende proseguire e procedere al completamento della domanda

| A « H 1 2                                                                                                    |                                                                                                    |                     |
|----------------------------------------------------------------------------------------------------|----------------------------------------------------------------------------------------------------|---------------------|
| Conferma esplicita di iscrizione al concorso                                                                                                    |                                                                                                    | ∓ Legenda           |
| ATTENZIONE: la domanda di ammissione si intende presentata correttamente soltanto dopo il salvataggio dei dati (cliccando il pulsan                                                                                                    | ite <b>"Salva i dati"</b> ) effettuato nella pagina successiva, dopo la "Conferma esplicita di validità della | * Dato obbligatorio |
| domanda".<br>In caso contrario la domanda rimarrà in stato NON DEFINITIVO (cioè NON VALIDA).                                                                                                    |                                                                                                    |                     |
| Scegliendo "No" e cliccando "Avanti" la domanda di ammissione rimarrà in stato NON DEFINITIVO (cloè non valida) e potral modifici<br>avrai salvato i dati (cliccando il pulsante "Salva i dati") dopo aver dato la conferma esplicita di validità della domanda.                                                                                                    | are gli allegati anche successivamente, entrando nuovamente nella tua area riservata, <u>fino a che non</u>   |                     |
| Scegliendo invece "Si" e proseguendo fino al salvataggio finale dei dati (che avviene appunto cliccando il pulsante "Salva i dati"). la do                                                                                                    | omanda NON SARA' PIU' MODIFICABILE.                                                                           |                     |
| Ti consigliamo di confermare esplicitamente la validità della domanda solo quando avrai completato l'inserimento di tutti gli alleg                                                                                                    | ati.                                                                                                    |                     |
| Conferma esplicita di validità della domanda e consenso al trattamento dei dati ai sensi del Regolamento UE n. 679/2016*                                                                                                    |                                                                                                    |                     |
| ● Si ○ No                                                                                                    |                                                                                                    |                     |
| Indietro Avanti                                                                                                    |                                                                                                    |                     |
|                                                                                                    |                                                                                                    |                     |
|                                                                                                    |                                                                                                    |                     |
|                                                                                                    |                                                                                                    |                     |
|                                                                                                    |                                                                                                    |                     |
|                                                                                                    |                                                                                                    |                     |
|                                                                                                    |                                                                                                    |                     |
|                                                                                                    |                                                                                                    |                     |
|                                                                                                    |                                                                                                    |                     |
|                                                                                                    |                                                                                                    |                     |
| UNIMORE<br>UNVERSITÀ DECLI STUDIO<br>INVERSITÀ DECLI STUDIO<br>INVERSITÀ DECL |                                                                                                    | MENU                |
| A << 1 2                                                                                                    |                                                                                                    |                     |
| Conferma scelta concorso                                                                                                    |                                                                                                    |                     |
| Verificare la informazioni relativo alla costa effettuate pello pagino precedenti                                                                                                    |                                                                                                    |                     |
| verificare le informazioni relative alle scerce enercoace nelle pagine precedenti.                                                                                                    |                                                                                                    |                     |
| Concorso                                                                                                    |                                                                                                    |                     |
| Tipologia titolo di studio                                                                                                    | Summer/Winter School, Premi di Studio/Laurea, Corso Aggiorn Prof., Meeting, Works                             | hop e altri bandi   |
| Descrizione                                                                                                    | Premi di studio A.A. 2020/21                                                                                  |                     |
| Valido per                                                                                                    |                                                                                                    |                     |
|                                                                                                    |                                                                                                    |                     |
| Dettaglio                                                                                                    | PDS - Premi di studio                                                                                         |                     |
| Categoria amministrativa ed ausili di invalidità                                                                                                    |                                                                                                    |                     |
| Richiesta ausilio disabilità/DSA                                                                                                    | No                                                                                                    |                     |
| Conferma esplicita di validità della domanda                                                                                                    | Si                                                                                                    |                     |
|                                                                                                    |                                                                                                    |                     |

Salvare i dati e completare la domanda. Se la procedura è andata a buon fine, cliccando nuovamente sulla voce ammissioni apparirà la seguente schermata, dalla quale si potrà accedere per presentare domanda anche per l'altro Premio, se si hanno i requisiti.

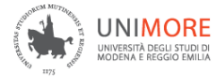

UNIMORE Servizi web per studenti e docenti

#### Concorsi di ammissione

In questa pagina vengono riassunte le iscrizioni a Concorsi di ammissione effettuate fino a questo momento. Clicca sulla descrizione per visualizzare i dettagli di ciascun Concorso di ammissione.

Lista concorsi a cui si è iscritti <u>Premi di studio A.A. 2020/21</u> Sono presenti Concorsi di ammissione a cui potersi iscrivere. <u>Procedi con l'ammissione</u>

#### **INSERIMENTO COORDINATE BANCARIE:**

Già in sede di domanda di partecipazione, gli studenti che intendono ricevere l'eventuale Premio come accredito diretto su conto corrente personale devono procedere come segue:

Dal sito www.esse3.unimore.it

a) Effettuare il Login dall'Area riservata

b) Dal menu Area Studente, voce Anagrafica, scegliere la sezione Dati Rimborsi e cliccare sul link 'Modifica dati di rimborso'

- c) Dal menu a tendina scegliere la modalità di rimborso interessata
  - Rimborso Bonifico Bancario
  - Rimborso tramite Banco Posta
- d) Dal menu a tendina scegliere la Nazione della banca di riferimento
- e) inserire tutti i dati obbligatori richiesti:
  - Descrizione della Banca
  - IBAN
  - Cognome e nome dell' Intestatario del conto corrente
  - Codice Fiscale dell'intestatario del conto

## ATTENZIONE: IL CONTO CORRENTE DEVE ESSERE INTESTATO ALLO STUDENTE

MENI